## Instalación de Python

- 1. Ir a la página: <u>https://www.python.org/downloads/</u>
- 2. Descargar Python 3.5.1 (fichero python-3.5.1-macosx10.6.pkg)

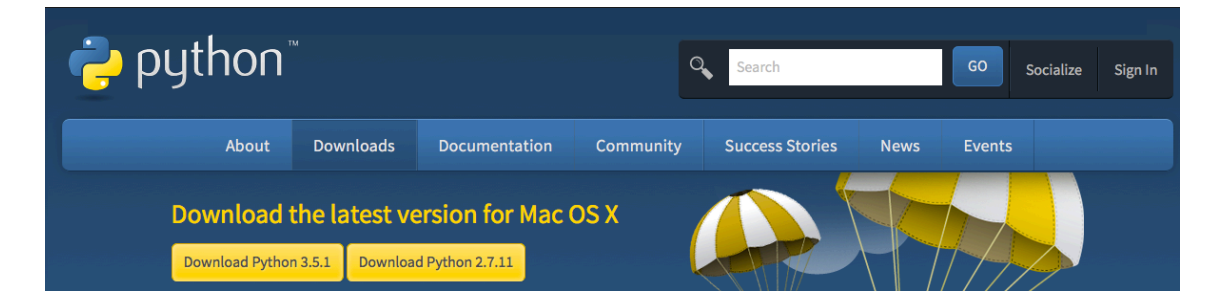

3. Guardar el fichero python-3.5.1-macosx10.6.pkg

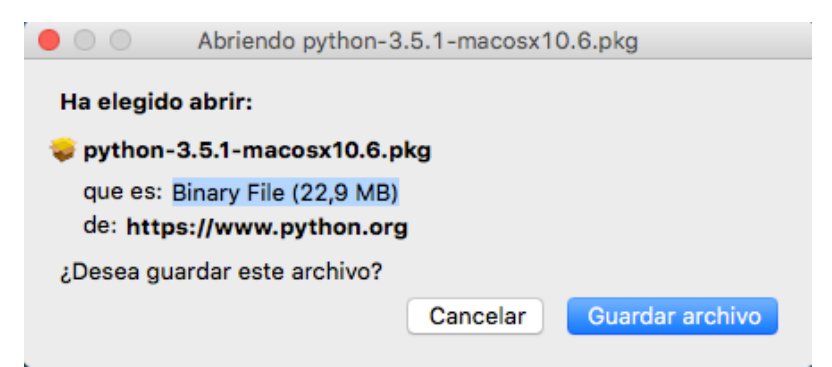

4. Abrir el fichero, darle a continuar, y seguir las instrucciones:

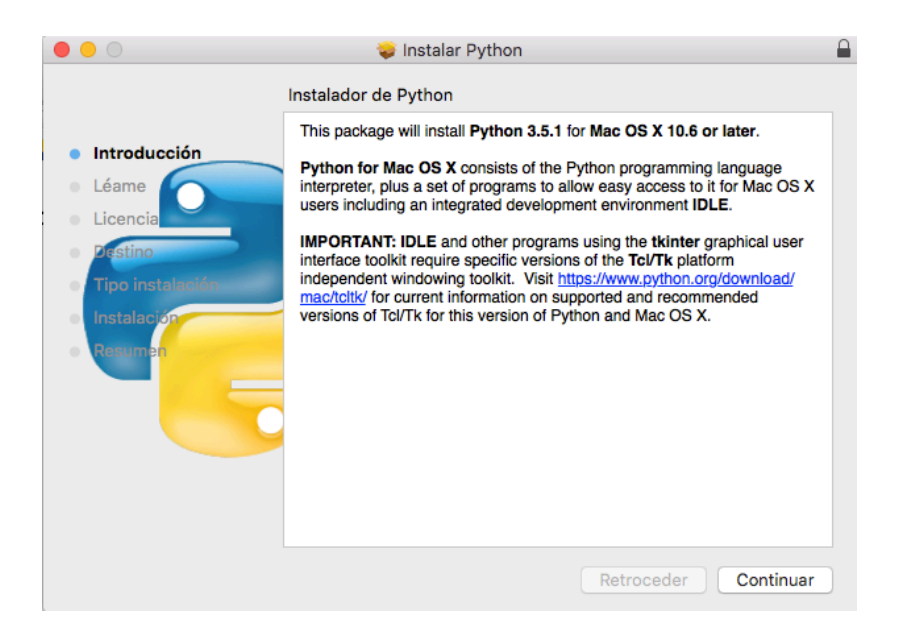

5. El programa queda instalado:

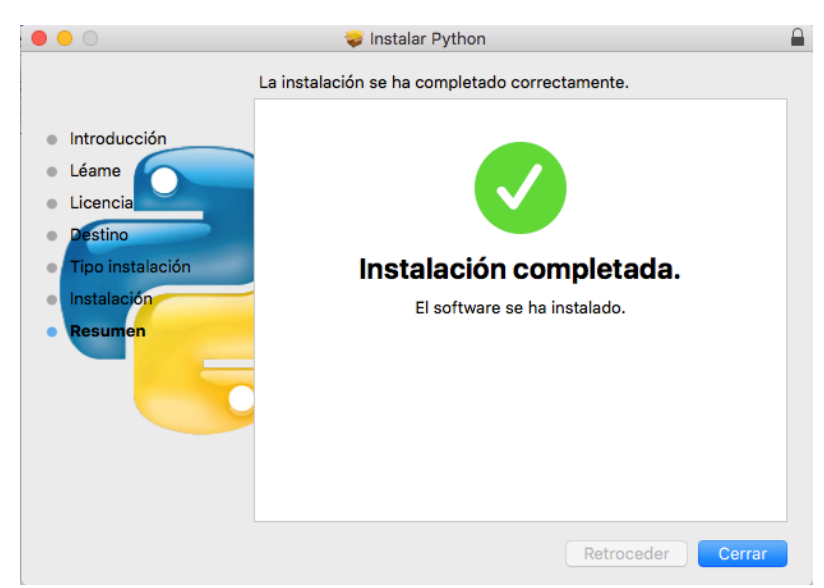

6. Ejecutar Python 3.5

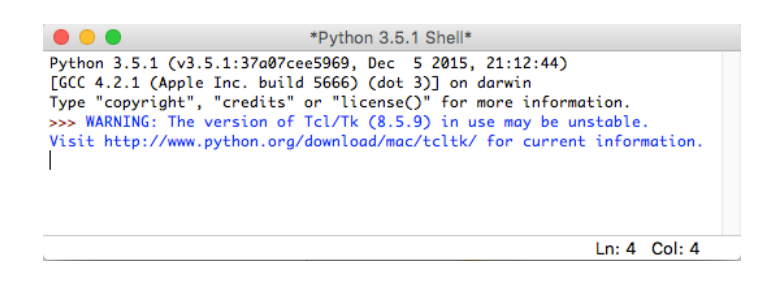

## Instalar PyCharm

- 1. Ir a la página: https://www.jetbrains.com/pycharm/download/
- 2. Descargar la versión Community (fichero pycharm-community-2016.1.1.dmg)

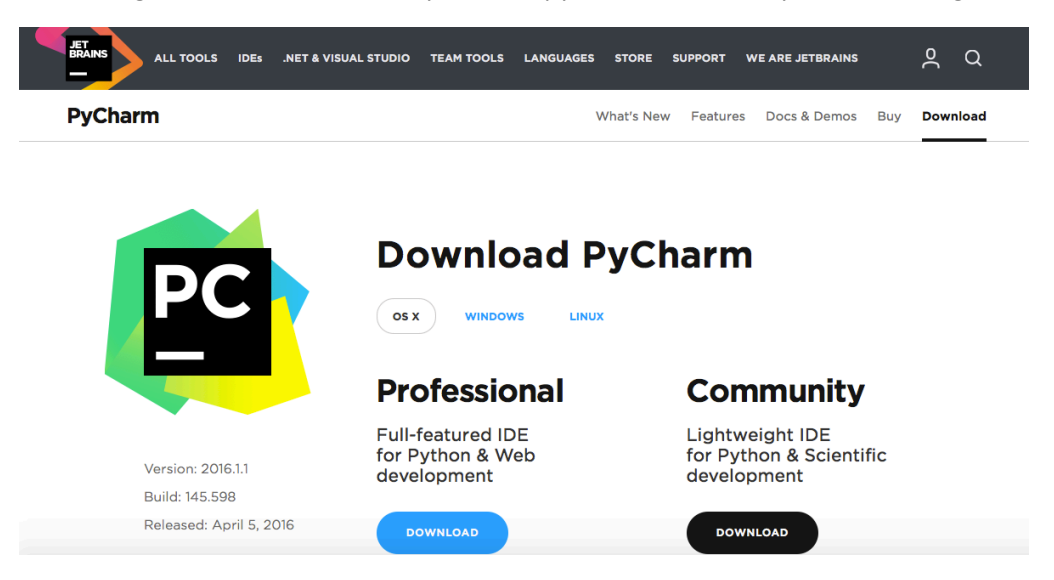

3. Abrir con la aplicación DiskImageMounter (predeterminada):

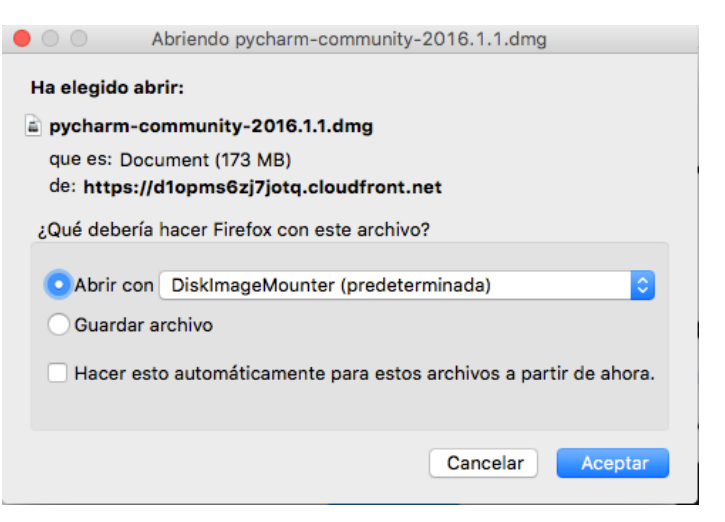

4. Abrir el fichero y seguir los pasos indicados en la instalación:

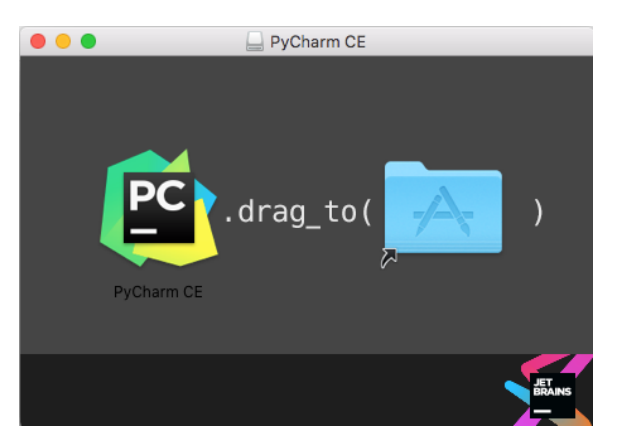

5. Ejecutar PyCharm Community Edition, y realizar la configuración inicial\_

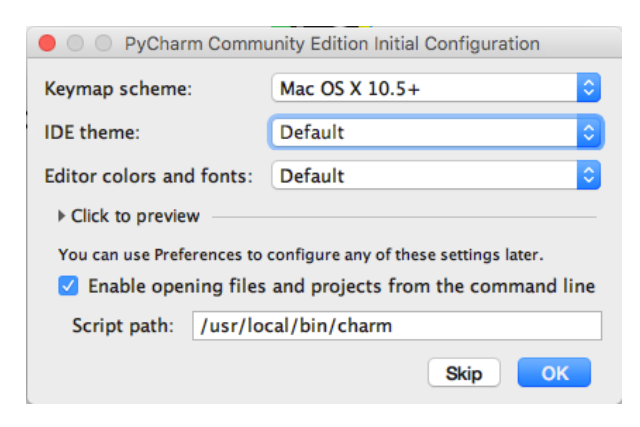

6. Crear un nuevo proyecto:

|      | Welcome to PyCharm Community Edition |
|------|--------------------------------------|
|      | PC                                   |
| PyCh | arm Community Edition                |
|      | 🔆 Create New Project                 |
|      | 🔁 Open                               |
|      | Check out from Version Control -     |
|      |                                      |
|      |                                      |
|      |                                      |
|      | 泰 Configure - Get Help -             |
|      | ‡ Configure → Get Help →             |